TFACTS Storyboard - Adding and Ending Relative Caregiver Program (RCP) Episodes (Paid or Non-Paid)

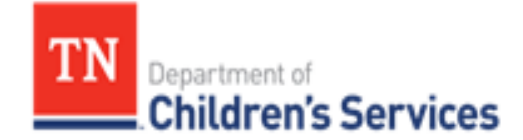

# Storyboard

## Adding and Ending Relative Caregiver Program (RCP) Episodes (Paid or Non-Paid)

This storyboard demonstrates how to enter and end Relative Caregiver Program (RCP) Episodes (Paid or Non-Paid). It also demonstrates how to enter a Consultation, Need and Action Step for the services.

## **Table of Contents**

| About Relative Caregiver Program                                  | 2   |
|-------------------------------------------------------------------|-----|
| Entering Relative Caregiver Episode for Paid or Non-Paid Services | 2   |
| Entering Relative Caregiver Episode for Sibling Groups            | 4   |
| Add Consultation                                                  | 7   |
| Add Need                                                          | . 9 |
| Add Action Step                                                   | 10  |
| End Relative Caregiver Episode                                    | .12 |

# About Relative Caregiver Program (RCP)

The **Relative Caregiver Program (RCP)** is an option available for relatives to care for non-custodial youth who require out-of-home care. This allows for the relatives to receive supportive services to prevent youth age 18 and under from entering and/or reentering state custody. This extends to age 19 if the youth will complete high school or any equivalent vocation/technical training before age 20.

#### Step 1: Entering Relative Caregiver Episode for Paid or Non-Paid Services

The **Add Relative Caregiver Episode** may be created from *two* locations in TFACTS, depending if the youth already exists or not in TFACTS. There are also *three* different instances noted below which will determine the location where the episodes will be created.

1. If the youth is member of an open ongoing/family case, from the **Workload** tab, click to expand the

Ongoing Case, then click Person Overview icon

- a. From the Person Home Page, click Quick Actions drop-down list
- b. Select Add Relative Caregiver Episode
- c. Skip to number 4 below

| rson Home Page |                                                                                                    |                                                                 |           |  |
|----------------|----------------------------------------------------------------------------------------------------|-----------------------------------------------------------------|-----------|--|
| Curre          | Person: Mouse, Minnie (81694:<br>DOB/Age: 04/21/2006 (14 Yrs)<br>Address:<br>Select an action<br>Add External Assessment<br>Add FCIP Episode<br>End FSE Episode | 24)<br>Rd MOUNT JULIET, TN<br>mni Visions Inc) (Level<br>2eds)) |           |  |
| Person Links   | Add Health Service Confirmation                                                                                                    |                                                                 |           |  |
| TFACTS Hist    | Add IPA<br>Add Judicial Diversion Episode                                                                                                    | <u> / Summary</u>                                               | Documents |  |
| Person Asso    | Change Permanency Plan<br>Add Probation Episode                                                                                                    | <u>nent History</u>                                             | Packets   |  |
|                | Add Relative Caregiver Episode                                                                                                    |                                                                 |           |  |
| Quick Actions: | Select an action                                                                                                    |                                                                 |           |  |

2. If youth is a member of an open or closed ongoing/family case, from the **Workload** screen, click the **Initial Actions** drop-down list and select **Add Relative Caregiver Episode** 

| Home                                                             | Intake             |                 | Case                  |         | Resource     |   | Finan         | cia | ı -                         | Administration  |          |      |
|------------------------------------------------------------------|--------------------|-----------------|-----------------------|---------|--------------|---|---------------|-----|-----------------------------|-----------------|----------|------|
|                                                                  |                    |                 |                       | We      | orkload      | Т | Desktop       |     | Calendar                    | Appro           | vals     |      |
|                                                                  |                    |                 | _                     |         |              |   |               |     |                             |                 | 1        | help |
| Initial Action:<br>Select an action                              | •                  | View:<br>Worklo | ad View 🔻             |         |              |   |               |     | Approv                      | als (0) My Worl | k (13)   | 0    |
| Select an action<br>Add Offline Payment<br>Add Probation Episode |                    | <b>∧</b> √iewi  | ing for Bryson, Carol |         |              |   |               |     |                             | Rea             | assign   | End  |
| Add Relative Caregiver<br>Add Resource Linkage                   | Episode<br>Episode | Т               | уре                   | 7       | ID           | Ţ | Name          | Ţ   | Assignment Role             |                 | 7        |      |
| Delete Card Receipt                                              |                    | 0               | ngoing Case           |         | 1406230624   |   | Mouse, Minnie |     | On-Going Non-Custodial Work | er              |          | <1   |
| Delete Contract                                                  |                    | 0               | ngoing Case           |         | 2759708      |   | Liam, Llama   |     | SS Custody Worker           |                 |          | 2-3  |
| Delete Invoice                                                   |                    |                 |                       | 10 🔻 it | ems per page |   |               |     |                             | 1 - 2           | of 2 ite | ms   |

- a. On the **Person Search Criteria** screen, search for youth using the criteria, such as Name and SSN, or Name and DOB, etc...
- b. Click Search
- c. Click **<u>choose</u>** if youth is found in search results; then skip to number 4 below
- d. If youth is not found, click Add Person the Person Information screen displays
  - i. Name Type select **Reported** from drop-down list
  - ii. Enter **Name, Gender, DOB, SSN** & **Address** and any other identifying information provided
  - iii. Click **Save –** the **Add Relative Caregiver Episode** screen displays; note the new **Person ID** created for the youth and displays in the **Person Header**
  - iv. Skip to number 4 below
- 3. If the youth is a member of a closed ongoing/family case, the episode may be created from either location, **Workload** tab or **Person Home Page** as instructed in the numbers 1 and 2 above
- 4. To create the episode, from the **Add Relative Caregiver Episode screen**, enter the following required fields:
  - a. **Begin Date** enter date (may not be a future date)
  - b. Assign To enter worker assigned (Last Name, First Name)
  - c. Assignment Role select Relative Caregiver Worker from drop-down list
- 5. Click Save

**Note:** If the youth was not already a member of an open or closed ongoing/family case, the **Relative Caregiver Episode** will link to and create a new case, which may be seen in the **TFACTS History** – **Case History** link. If the youth was already a member of an ongoing/family case, the **Relative Caregiver Episode** will link and open (if not currently open) to the existing case in TFACTS of which the youth is a member.

Note: The Relative Caregiver Episode may now be selected and viewed from three locations in TFACTS as follows: 1. From the Electronic Case File on the Person Home Page – click <u>select</u> to view

| Person       Mouse, Minie (8169424).         DoB/neg:       0/0/1/2021         Person       Mouse, Minie (8169424).         DoB/neg:       0/0/0/2021         Person       Mouse, Minie (8169424).         Minie (615) 907-7415       Mouse, Minie (8169424).         Minie (615) 907-7415       Mouse, Minie (8169424).         Minie (615) 907-7415       Mouse, Minie (8169424).         Minie (615) 907-7415       Mouse, Minie (8169424).         Minie (615) 907-7415       Mouse, Minie (8169424).         Minie (615) 907-7415       Mouse, Minie (8169424).         Minie (710) Minie (710) Minie                                                                                                    | on Home Page             |                                                      |           |    |    |          |    |    |    |  |
|----------------------------------------------------------------------------------------------------|--------------------------|------------------------------------------------------|-----------|----|----|----------|----|----|----|--|
| Person:       Produce, Minine (strospr24)         DoB/Age:       04/21/2006 (14 Yrs)         Address:       contact:         contact:       (615) 907-7415         Current Location:       4455 BENDERSFERRY Rd MOUNT JULIET, TN         32       (Mt. Juliet Academy (Omni Visions Inc) (Level 3 Continuum Special Needs))         Person Links       Monthly Summary         Person Association       Assignment History         Documents       Packets         Culck Action:       Select an action         Feetronic Case File       + more         select 3/3/01/2021       Relative Caregiver Episode         select 3/3/01/2021       Relative Caregiver Episode         select 0/3/01/2021       FSS Episode         projon (Contact)       Cechedula for 05/01/011         141       15       16       17       18       19       20                                                                                                    | Bar                      | none Maura Minnia (9160424)                          |           |    |    |          |    |    |    |  |
| Dob/Age:       04/21/2006 (14 Yrs)<br>Address:         Address:       Contact:         Contact:       (615) 907-7415         Current Location:       4455 BENDERS FERRY Rd MOUNT JULIET, TN<br>37122<br>(Ht. Juliet Academy (Omni Visions Inc) (Level<br>3 Continuum Special Needs))         Person Links       TEACTS History       Monthly Summary         Person Association       Assignment History       Documents         Person Association       Assignment History       Packets         Select on action       *       *         Fectronic Case File       *       *         select 03/01/2021       Relative Caregiver Episode       *         select 03/01/2021       FSS Episode       *       *         outed to p200/0011       Decoments       *       *         *       *       *       *       *         *       *       *       *       *         *       *       *       *       *       *         *       *       *       *       *       *         *       *       *       *       *       *         *       *       *       *       *       *         *       *       *       * <td< td=""><td>Pers</td><td>ion: Mouse, Minne (8109424)</td><td></td><td></td><td></td><td></td><td></td><td></td><td></td></td<>                                                                                                    | Pers                     | ion: Mouse, Minne (8109424)                          |           |    |    |          |    |    |    |  |
| Address:       contact:       (615) 907-7415         Current Location:       4455 BENDERS FERRY Rd MOUNT JULIET, TN 37122<br>(B 2001)       Select Juliet Academy (Omni Visions Inc) (Level 3 Continuum Special Needs))         Person Links       Person Links       Person Association       Monthly Summary<br>Assignment History       Documents         Person Association       Assignment History       Packets       Valuet Academy (Control Visions Inc) (Level 3 Continuum Special Needs))         Quick Action:       *       *       *       *         Select on action *       *       *       *       *         Select 03/01/2021       Relative Caregiver Episode       *       *       *       *         Select 03/01/2021       FSE Episode       *       *       *       *       *         Select 03/01/2021       FSE Episode       *       *       *       *       *         Select 03/01/2021       FSE Episode       *       *       *       *       *       *         Select 03/01/2021       FSE Episode       *       *       *       *       *       *       *         Select 03/01/2021       FSE Episode       *       *       *       *       *       *       *       *       *       *<                                                                                                    | DOB/                     | Age: 04/21/2006 (14 Yrs)                             |           |    |    |          |    |    |    |  |
| Contact: (613) 907-7415         Current Location: 4455 BENDERS FERRY Rd MOUNT JULIET, TN 37122<br>(Mt. Juliet Academy (Omni Visions Inc) (Level 3 Continuum Special Needs))         Person Links         TEACTS History       Monthly Summary         Documents         Person Association       Assignment History         Person Association       Assignment History         Person Case File       +         select: 03/01/2021       Relative Caregiver Episode         select: 03/01/2021       FSS Episode         03/01/2021       FSS Episode         acity       Caregiver Episode         Select: 03/01/2021       FSS Episode         acity       Caregiver Episode         Select: 03/01/2021       FSS Episode         acity       Caregiver Episode         Select: 03/01/2021       FSS Episode         acity       Caregiver Episode         Select: 03/01/2021       FSS Episode         acity       Caregiver Episode         Select: 03/01/2021       FSS Episode                                                                                                    | Address:                 |                                                      |           |    |    |          |    |    |    |  |
| Current Location:       4455 BENDERS FERRY Rd MOUNT JULIET, TN 3722<br>(Mt. Juliet Academy (Omni Visions Inc) (Level 3 Continuum Special Needs))         Person Links         TEACTS History       Monthly Summary       Documents         Person Association       Assignment History       Packets         Quick Action:       Select on action <ul> <li>*more</li> <li>Select 03/01/2021</li> <li>Relative Caregiver Episode</li> <li>select 03/01/2021</li> <li>FSS Episode</li> <li>and an action</li> <li>FSS Episode</li> <li>and an action action to the second second</li></ul> | Contact: (615) 907-7415  |                                                      |           |    |    |          |    |    |    |  |
| Mt. Juliet Academy (Omni Visions Inc) (Level 3 Continuum Special Needs))         Person Links         TEACTS History       Monthly Summary       Documents         Person Association       Assignment History       Packets         Quick Action:       Select an action       Immere       March 2021       Immere         select 03/01/2021       Relative Caregiver Episode       1       2       3       4       5       6         Sulet 03/01/2021       FSS Episode       7       8       9       10       11       12       13         Select 03/01/2021       FSS Episode       Curted of the DE(0)/0021       14       15       16       17       18       19       20                                                                                                    | Current Locat            | ion: 4455 BENDERS FERRY Rd MOUNT JULIET, TN<br>37122 |           |    |    |          |    |    |    |  |
| S continuum special Needs))         Person Links         TEACTS History       Monthly Summary       Documents         Person Association       Assignment History       Packets         Quick Action:       Select an action       Image: Select an action       Image: Select an action         Etectronic Case File       tmore       Su       Mo       Tu       We       Th       Fr       Sa         Select 03/01/2021       Relative Caregiver Episode       Su       Mo       Tu       We       Th       Fr       Sa         Select 03/01/2021       FSS Episode       Th       Fr       Sa       A       5       6         Time       Time       Time       Time       Time       Time       Time       Time       Time         Image: 10/00/2021       Relative Caregiver Episode       5       6       7       8       9       10       11       12       13         Select 03/01/2021       FSS Episode       Su       Mo       Tu       Time       Time         Select 03/01/2021       FSS Episode       Select 05/01/2021       14       15       16       17       18       19       20                                                                                                    |                          | (Mt. Juliet Academy (Omni Visions Inc) (Level        |           |    |    |          |    |    |    |  |
| Person Links           TEACTS History         Monthly Summary         Documents           Person Association         Assignment History         Packets           Quick Action:         Select an action             Flectronic Case File         +more         March 2021             select 03/01/2021         Relative Caregiver Episode         5         6           select 03/01/2021         FSS Episode         10         11         12         13           valuet         01/01/2021         FSS Episode         14         15         16         17         18         19         20                                                                                                    |                          | 3 Continuum Special Needs))                          |           |    |    |          |    |    |    |  |
| TEACTS History       Monthly Summary       Documents         Person Association       Assignment History       Packets       Packets         Quick Action:       Select o3/01/2021       Relative Caregiver Episode       Standard of the DE/00/2021       Monthly Summary       Packets       Monthly Summary       Packets         Select 03/01/2021       Relative Caregiver Episode       Standard of the DE/00/2021       Monthly Summary       Packets       Standard of the DE/00/2021         Select 03/01/2021       Relative Caregiver Episode       Standard of the DE/00/2021       Monthly Summary       Packets       Standard of the DE/00/2021         Select 03/01/2021       Relative Caregiver Episode       Standard of the DE/00/2021       Monthly Summary       Packets       Standard of the DE/00/2021         Select 03/01/2021       Relative Caregiver Episode       Standard of the DE/00/2021       Monthly Summary       Packets       Standard of the DE/00/2021         Select 03/01/2021       Relative Caregiver Episode       Standard of the DE/00/2021       Monthly Summary       Packets       Standard of the DE/00/2021         Select 03/01/2021       Relative Caregiver Episode       Standard of the DE/00/2021       Monthly Summary       Packets       Standard of the DE/00/2021         Select 03/01/2021       Standard of the DE/00/2021       S                                                                                                    | Person Links             |                                                      |           |    |    |          |    |    |    |  |
| If FACTS History       Monthly Summary       Documents         Person Association       Assignment History       Packets         Quick Action:       Select:       Image: Select:       Image:                                                                                                    | i croon Linko            |                                                      |           |    |    |          |    |    |    |  |
| Person Association       Assignment History       Packets         Quick Action:       *       *       *       *       *       *       *       *       *       *       *       *       *       *       *       *       *       *       *       *       *       *       *       *       *       *       *       *       *       *       *       *       *       *       *       *       *       *       *       *       *       *       *       *       *       *       *       *       *       *       *       *       *       *       *       *       *       *       *       *       *       *       *       *       *       *       *       *       *       *       *       *       *       *       *       *       *       *       *       *       *       *       *       *       *       *       *       *       *       *       *       *       *       *       *       *       *       *       *       *       *       *       *       *       *       *       *       *       *       *       *                                                                                                    | TFACTS History           | Monthly Summary                                      | Documents |    |    |          |    |    |    |  |
| Quick Action:           *           *           *           *           *           *           *           *           *           *           *           *           *           *           *           *           *           *           *           *           *           *           *           *           *           *           *           *           *           *           *           *           *           *           *           *           *           *           *                                                                                                    | Person Association       | Assignment History                                   | Packets   |    |    |          |    |    |    |  |
| Quick Action:           * more           * * * * * * * * * * * * * * * * * * *                                                                                                    |                          |                                                      |           |    |    |          |    |    |    |  |
| Quick Action:         Select an action           Electronic Case File         *more           select         03/01/2021           Relative Caregiver Episode         Su         Mo         Tu         We         Th         Fr         Sa           select         03/01/2021         FSS Episode         Ta         28         1         22         3         4         5         6           select         03/01/2021         FSS Episode         Ta         7         8         9         10         111         12         13           select         03/01/2021         Parameers Barlenic Custedy: Estenduled for 05/02/0201         114         15         16         17         18         19         20                                                                                                    |                          |                                                      |           |    |    |          |    |    |    |  |
| Select an action         *           Flectronic Case File         +more           select         03/01/2021           Relative Caregiver Episode         28           select         03/01/2021           FSS Episode         56           03/01/2021         FSS Episode           10         11           12         13           14         15           16         17           18         19                                                                                                    |                          |                                                      |           |    |    |          |    |    |    |  |
| Electronic Case File         +more         March 2021         March 2021         >           select         03/01/2021         Relative Caregiver Episode         5         1         2         3         4         5         6           select         03/01/2021         FSS Episode         7         8         9         10         11         12         13           select         03/01/2021         FSS Episode         14         15         16         17         18         19         20                                                                                                    | Quick Actions: Select ar | action 🔻                                             |           |    |    |          |    |    |    |  |
| Electronic Case File         Amore         March 2021         March 2021         Ma                                                                                                    |                          |                                                      |           |    |    |          |    |    |    |  |
| Select         03/01/2021         Relative Caregiver Episode         Su         Mo         Tu         We         Th         Fr         Sa           select         03/01/2021         FSS Episode         28         1         2         3         4         5         6           select         03/01/2021         FSS Episode         7         8         9         10         11         12         13           select         03/00/2021         Progress Barling Curtedy, Scheduled for 05/02/2021         14         15         16         17         18         19         20                                                                                                    | Electronic Case File     | <u>+more</u>                                         | •         |    | Ma | rch 2021 |    |    | •  |  |
| select         03/01/2021         Relative Caregiver Episode         28         1         2         3         4         5         6           select         03/01/2021         FSS Episode         7         8         9         10         11         12         13           select         03/01/2021         FSS Episode         7         8         9         10         111         12         13           select         03/00/2021         FSS Episode         14         15         16         17         18         19         20                                                                                                    |                          |                                                      | Su        | Mo | Tu | We       | Th | Fr | Sa |  |
| select         03/01/2021         FSS Episode         7         8         9         10         11         12         13           select         03/00/2021         FSS Episode         14         15         16         17         18         19         20                                                                                                    | select 03/01/2021        | Relative Caregiver Episode                           | 28        | 1  | 2  | 3        | 4  | 5  | 6  |  |
| colort 03/00/3031 Programs Barlow Custody, Schodylad for 05/03/2021 14 15 16 17 18 19 20                                                                                                    | select 03/01/2021        | SS Episode                                           | 7         | 8  | 9  | 10       | 11 | 12 | 13 |  |
|                                                                                                    | 1 1 00 (00 (000)         | An and a contraction of the database of (02/2021     | 14        | 15 | 16 | 17       | 18 | 19 | 20 |  |

2. From the Workload screen, the Relative Caregiver Episode/assignment will display – click to view

| Home             | Home Intake Case |                        | Resource |            |   | Financia      | Financial   |                    | Administration       |             |
|------------------|------------------|------------------------|----------|------------|---|---------------|-------------|--------------------|----------------------|-------------|
|                  |                  |                        | W        | orkload    | Т | Desktop       | (           | Calendar           | Approvals            |             |
|                  |                  |                        |          |            |   |               |             |                    |                      | <u>help</u> |
| Initial Action:  | View:            |                        |          |            |   |               |             |                    |                      |             |
| Select an action | * Work           | doad View 🔻            |          |            |   |               |             | Approva            | als (0) My Work (13) | 0           |
|                  |                  |                        |          |            |   |               |             |                    |                      |             |
|                  | Vie              | wing for Bryson, Carol |          |            |   |               |             |                    | Reassion             | End         |
| Bryson, Carol    |                  |                        |          |            |   |               |             |                    |                      |             |
| Supervises       |                  | Туре                   |          | ID         | T | Name T        | Assignmen   | Role               | 7                    | r           |
| Supervises       | •                | Ongoing Case           |          | 1425960633 |   | Anderso       | ive Ca      | regiver Worker     |                      | <1          |
|                  | •                | Ongoing Case           |          | 1406230624 | I | Mouse,        | ioing N     | Ion-Custodial Work | cer                  | <1          |
|                  | ×                | Ongoing Case           |          | 1406230624 | I | Mouse, Minnie | Relative Ca | regiver Worker     |                      | <1          |

3. From within the ongoing family case, the **Relative Caregiver** episode will display from the **Non-Custody** 

| link                           |                        |                    |                    |       |                  |   |             |                |            |
|--------------------------------|------------------------|--------------------|--------------------|-------|------------------|---|-------------|----------------|------------|
| ASFA Review                    | Non-Custody Episodes – |                    |                    |       |                  |   |             |                |            |
| Eorms/Notices                  | childy roath           | ▼ Episode Type     | ▼ Episode Begin Da | ate 🔻 | Episode End Date | Ŧ | Origination |                | T          |
| Checklist                      | Mouse, Minnie          | Relative Caregiver | 03/01/2021         |       |                  |   |             |                | $\bigcirc$ |
| Assessments                    |                        | 1 Titems per page  |                    |       |                  |   |             | 1 - 1 of 1 ite | ms         |
| Investigations Linked          | Edit Delete Assess     | aast tilston i     |                    |       |                  |   |             |                |            |
| Immediate Protection Agreement | Edit Delete Assess     | ment History       |                    |       |                  |   |             |                |            |
| Child Care Assistance Program  |                        |                    |                    |       |                  |   |             |                |            |
| Referral                       |                        |                    |                    |       |                  |   |             |                |            |
| Case Services                  |                        |                    |                    |       |                  |   |             |                |            |
|                                |                        |                    |                    |       |                  |   |             |                |            |
| Court                          |                        |                    |                    |       |                  |   |             |                |            |
| Removal Records                |                        |                    |                    |       |                  |   |             |                |            |
| Placement Referral             |                        |                    |                    |       |                  |   |             |                |            |
| Individual Program Plan        |                        |                    |                    |       |                  |   |             |                |            |
| Classification                 |                        |                    |                    |       |                  |   |             |                |            |
| PreDisposition_Report          |                        |                    |                    |       |                  |   |             |                |            |
| Delinquency Information        |                        |                    |                    |       |                  |   |             |                |            |
| Special Caution Alert          |                        |                    |                    |       |                  |   |             |                |            |
| ▶ Non-Custody                  |                        |                    |                    |       |                  |   |             |                |            |
| Incident Reports               |                        |                    |                    |       |                  |   |             |                |            |
|                                |                        |                    |                    |       |                  |   |             |                |            |

#### Step 2: Entering Relative Caregiver Episodes for Sibling Groups

**Note:** To eliminate creating duplicate cases, it is very important when entering **Relative Caregiver Episodes** for sibling groups, to *first ensure all* sibling(s) are added to the **Members** tab of the existing **Ongoing/Family Case** as follows:

- 1. From the Person Home Page for the first sibling, click TFACTS History link
  - the **Person Overview** screen displays

| Person Home Page   |                                                                                                    |           |  |  |  |  |  |  |  |
|--------------------|----------------------------------------------------------------------------------------------------|-----------|--|--|--|--|--|--|--|
|                    |                                                                                                    |           |  |  |  |  |  |  |  |
| Person:            | Mouse, Minnie (8169424)                                                                                                    |           |  |  |  |  |  |  |  |
| DOB/Age:           | 04/21/2006 (14 Yrs)                                                                                                    |           |  |  |  |  |  |  |  |
| Address:           |                                                                                                    |           |  |  |  |  |  |  |  |
| Contact:           | (615) 907-7415                                                                                                    |           |  |  |  |  |  |  |  |
| Current Location:  | 4455 BENDERS FERRY Rd MOUNT JULIET, TN<br>37122<br>(Mt. Juliet Academy (Omni Visions Inc) (Level<br>3 Continuum Special Needs)) |           |  |  |  |  |  |  |  |
| Person Links       |                                                                                                    |           |  |  |  |  |  |  |  |
| TFACTS History     | Monthly Summary                                                                                                    | Documents |  |  |  |  |  |  |  |
| Person Association | Assignment History                                                                                                    | Packets   |  |  |  |  |  |  |  |

2. Click the plus sign to expand the list and click the case for the existing **Ongoing Case** – the **Case Overview** screen displays for the existing **Ongoing Case** 

| ISOILOVELVIEW                        |                            |                           |                       |                                        |                                                          |
|--------------------------------------|----------------------------|---------------------------|-----------------------|----------------------------------------|----------------------------------------------------------|
| Person Header<br>Mame:<br>Person ID: | Mouse, Minnie<br>8169424   | Gender:<br>SSN:           | FEMALE<br>***-**-1432 | DOB:<br>Age:                           | 04/21/2006<br>14 Yrs                                     |
| FACTS History                        |                            |                           |                       |                                        |                                                          |
| Case History (3)                     |                            |                           |                       |                                        |                                                          |
| 0 TD                                 |                            |                           |                       |                                        |                                                          |
| Case ID                              | Case Name                  | Case Type                 | Case Status           | Case Status Date                       | Organization                                             |
| Case ID<br>1406230624                | Case Name<br>Mouse, Minnie | Case Type Ongoing         | Case Status<br>Open   | Case Status Date                       | Organization<br>Mid Cumberland Region                    |
| Case 10<br>1406230624<br>2708395     | Case Name<br>Mouse, Minnie | Case Type Ongoing Ongoing | Case Status Open Open | Case Status Date 12/08/2020 04/29/2020 | Organization Mid Cumberland Region Mid Cumberland Region |

3. Click View Case Information – the Case Detail tab displays

|                                |                                    |                                      |                                                | 1 Help                              |
|--------------------------------|------------------------------------|--------------------------------------|------------------------------------------------|-------------------------------------|
| Case Overview                  | Case Header<br>Case ID: 1406230624 | Case Name: Mouse, Minnie             | Case Status: Open                              | Organization: Mid Cumberland Region |
| Case Recording                 | Case Overview –                    |                                      |                                                |                                     |
| ASFA Review                    | View Case Information              |                                      | Case Address<br>1335 BRADYVILLE PIKE, APT D202 |                                     |
| Forms/Notices                  | View Case Status History           |                                      | MURFREESBORO, TN 37130                         |                                     |
| Checklist                      | Linked/Associated Cases            |                                      |                                                |                                     |
| Assessments                    | Case Summary                       |                                      |                                                |                                     |
| Investigations Linked          | Hazards                            | Hazard Type                          | Person/                                        | Address                             |
| Immediate Protection Agreement | No current Hazards have be         | een identified                       |                                                |                                     |
| Child Care Assistance Program  | Assignment Information —           |                                      |                                                |                                     |
| Referral                       |                                    |                                      |                                                | Assignment History                  |
|                                | Organization                       | Employee Name<br>Supervisor Name     | Assignment Role                                | Child/Youth Name                    |
| Case Services                  | DCS Central Office                 | Bryson, Carol<br>Goff, Brenda        | On-Going Non-Custodial Worker                  | Mouse, Minnie                       |
| <u>Court</u>                   | Mid Cumberland Region              | Parker, Marta M<br>Caseworker, Nancy | CPS Investigation Worker                       | Mouse, Minnie                       |
| Removal Records                |                                    |                                      |                                                |                                     |

- 4. Click **Members** tab the **Case Member List** screen displays
- 5. Click Add Member the Person Search Criteria screen displays

| Case Detail                                   | Membe                                   | ers            | Relationships     |            | Associated Persons        |            |  |
|-----------------------------------------------|-----------------------------------------|----------------|-------------------|------------|---------------------------|------------|--|
| Case Header                                   | a n Maria Mirala                        |                | 0.011.0222        |            | Mid Cumberland Design     |            |  |
| Case ID: 1400230024                           | Case Name: Mouse, Minnie                |                | Case Status: Open | Organizati | on: Mid Cumperiand Region |            |  |
| Warning: Changing the Case Reference Person ( | CRP) will change the Case Name an       | d Case Address |                   |            |                           |            |  |
| , , , , , , , , , , , , , , , , , , ,         | , , , , , , , , , , , , , , , , , , , , |                |                   |            | View Memb                 | er History |  |
| CRP Person ID                                 | Name                                    |                | DOB               | Gender     | Begin Date                |            |  |
| select    8169424                             | Mouse, Minnie                           |                | 04/21/2006        | Female     | 07/01/2020                | delete     |  |
| select () 118108991                           | Ave                                     |                | 11/17/1993        | Female     | 07/01/2020                | delete     |  |
| select () 116515988                           | Tidı                                    |                | 01/06/2018        | Male       | 07/01/2020                | delete     |  |
| select () 119472925                           | Tid                                     |                |                   | Female     | 12/08/2020                | delete     |  |
| Add Member Copy Address                       |                                         |                |                   |            |                           |            |  |

- 6. Search for youth using the criteria, such as name and SSN, name, and DOB, etc.
- 7. Click Search
- 8. Click <u>choose</u> if youth is found in search results; if youth is not found, click **Add Person** at the bottom of the screen the **Person Information** screen displays

|               |               |       |               |                                                                              | Results Pa | ge:   1   <u>2   3</u> | 4   5   9 99 |
|---------------|---------------|-------|---------------|------------------------------------------------------------------------------|------------|------------------------|--------------|
| <u>choose</u> | select        | 92835 | Dumi<br>[RB]  | N Interstate Highway 35 APT 1134, Austin, TX 78953 ( <u>unverified map</u> ) | Male       | 11/02/2002<br>Age: 18  |              |
| choose        | select        | 47326 | Burk,<br>[RB] |                                                                              | Male       |                        |              |
| choose        | select        | 40555 | Barry         | W TRINITY LN, NASHVILLE, TN 37218 ( <u>map</u> )<br>i-589-6246               | Male       | 07/09/1943<br>Age: 77  |              |
| choose        | <u>select</u> | 37104 | Barry<br>[RW] | ARYLAND AVE, BRISTOL, TN 37620 (map)<br>-764-2374                            | Female     | 06/22/1960<br>Age: 60  | XXX-XX-3158  |
| <u>choose</u> | select        | 85237 | Muise<br>[RW] | WILLIAMS HOLLOW RD, MC EWEN, TN 37101 ( <u>map</u> )                         | Female     |                        |              |

- Close Add Person
  - 9. Name Type select Reported from drop-down list

10. Enter **Name, Gender, DOB, SSN & Address,** and any other identifying information provided <u>11. Click **Apply – Person ID** displays in the **Person Header**</u>

| Basic                |                          | Demographics          | Address                   | Add'l                       | Background   | s                            | afety Hazard       |
|----------------------|--------------------------|-----------------------|---------------------------|-----------------------------|--------------|------------------------------|--------------------|
| Person ID:           | Mouse, Mary<br>120282961 |                       | Gender:<br>SSN:           | FEMALE                      | DOB:<br>Age: | 02/02/0200<br>1821 Yrs       |                    |
| Education            |                          | Financia              |                           | Legal History               |              | Military History             |                    |
| Health               |                          | Person C              | <u>Characteristics</u>    | AFCARS Summary              |              | Merge History                |                    |
| Person Information-  |                          |                       |                           |                             |              |                              |                    |
| Name Type: *         | Reported 💌               |                       |                           |                             |              |                              |                    |
| Prefix:              | ×                        |                       |                           |                             |              |                              |                    |
| First Name: *        | Mary                     | Middle Name 1:        |                           | Middle Name 2:              |              | Middle Name 3:               |                    |
| Last Name: *         | Mouse                    | Suffix:               | V                         | Populate Additional Name    |              |                              |                    |
| Gender: +            | Female 🗸                 | SSN:                  | XXX-XX-2106               |                             |              |                              |                    |
| DOB: +               | 02/02/2004               | Age:                  | 17 years 1 months 17 days |                             |              |                              |                    |
| Estimated Age:       | Day(s)                   |                       | Month(s)                  |                             | Year(s)      |                              |                    |
| Birth City:          |                          | Birth County:         |                           | Birth State:                | ~            | Birth Country:               |                    |
| Tennessee Resident:  | <b>V</b>                 | US Citizen:           | ~                         | Legal Alien Status:         | V            | If not U.S. Citizen, where?: |                    |
| Driver's License #:  |                          | Issue State:          | $\checkmark$              | Expiration:                 |              |                              |                    |
| SSN Applied for:     | Y                        | SSN Applied for Date: |                           |                             |              |                              |                    |
| SSA Validation Date: | 03/19/2021               | Revalidate SSA:       | No 🛩                      | Stop SSA Validation: No     | Y            |                              |                    |
| SSA Validation:      |                          |                       | SSA Validation Failed     | Reason:                     |              | SSA                          | /alidation Details |
| Safety Hazard Exists |                          | IP/                   | A Exists                  | Environmental Hazard Exists |              | Absconde                     | er.                |
| Additional Names     |                          |                       |                           |                             |              |                              |                    |
| Na                   | me Type                  | Prefix                | First Name                | Middle Name                 | (s)          | Last Name                    | Suffix             |
| Add Additional Name  |                          |                       |                           |                             |              |                              |                    |
|                      |                          |                       |                           |                             |              |                              |                    |

ly Save Cancel

12. Click Address tab – add address and contact info, if known

|                   |                     | and the second second second second second second second second second second second second second second second |                |            |               |
|-------------------|---------------------|----------------------------------------------------------------------------------------------------|----------------|------------|---------------|
| Basic             | Demographics        | Address                                                                                                    | Add'l          | Background | Safety Hazard |
| Person Header     |                     |                                                                                                    |                |            |               |
| Name:             | Mouse, Mary         | Gender:                                                                                                    | FEMALE         | DOB: (     | 02/02/2004    |
| Person ID:        | 120282960           | SSN:                                                                                                    | ***-**-2106    | Age:       | 17 Yrs        |
| Person Links      |                     |                                                                                                    |                |            |               |
| Education         | Financial           |                                                                                                    | Legal History  | Militar    | y History     |
| Health            | Person_Chi          | aracteristics                                                                                                    | AFCARS Summary | Merge      | History       |
| Person Informatio | n                   |                                                                                                    |                |            |               |
| Name Type: *      | Reported            |                                                                                                    |                |            |               |
| Prefix:           | ×                   |                                                                                                    |                |            |               |
| First Name: *     | Mary Middle Name 1: |                                                                                                    | Middle Name 2: | Middle f   | Name 3:       |

13. Click Save - the Members tab is returned and displays the new sibling

**Note:** Even though the added sibling displays on this tab, it is *very important* to also click **Apply** to begin adding the next sibling or click Save

- 14. Click **Add Member** to add additional siblings, repeat numbers 5-13 above for each additional sibling
- 15. If no other siblings to add, click the name link for the sibling just added the **Person Home Page** for the new sibling displays

|                  |                                                                                                    | Case Detail    | Memb                     | pers | Relationships     |            | Associated Persons        |               |
|------------------|----------------------------------------------------------------------------------------------------|----------------|--------------------------|------|-------------------|------------|---------------------------|---------------|
| Case H<br>Case I | leader<br>D: 14                                                                                               | 06230624       | Case Name: Mouse, Minnie |      | Case Status: Open | Organizati | on: Mid Cumberland Region |               |
| Case M           | Case Member List Warning: Changing the Case Reference Person (CRP) will change the Case Name and Case Address |                |                          |      |                   |            |                           |               |
|                  | CRP                                                                                                    | Person ID      | Name                     |      | DOB               | Gender     | View Member<br>Begin Date | History       |
| select           | ۲                                                                                                    | 8169424        | Mou                      |      | 04/21/2006        | Female     | 07/01/2020                | delete        |
| select           | 0                                                                                                    | 118108991      | Ave                      |      | 11/17/1993        | Female     | 07/01/2020                | <u>delete</u> |
| select           | $^{\circ}$                                                                                                    | 120282960      | Mouse, Mary              |      | 02/02/2004        | Female     | 03/19/2021                | <u>delete</u> |
| select           | 0                                                                                                    | 116515988      | Tidy                     |      | 01/06/2018        | Male       | 07/01/2020                | <u>delete</u> |
| select           | 0                                                                                                    | 119472925      | Tidu                     |      |                   | Female     | 12/08/2020                | <u>delete</u> |
| Add P            | 1embe                                                                                                    | r Copy Address |                          |      |                   |            |                           |               |
| Apply            | Sav                                                                                                    | e Cancel       |                          |      |                   |            |                           |               |

Note: Refer to number 1 above to create **Relative Caregiver Episode** from the **Person Home Page** for each sibling.

#### Step 3: Add Consultation

The following describes how to add needed case service requests related to the **Relative Caregiver Episodes.** 

- 1. From the Person Home Page for the youth, click Quick Actions drop-down list
- 2. Select Add Consultation the Consultation screen displays

| Person Home Page        |                                 |                         |           |  |
|-------------------------|---------------------------------|-------------------------|-----------|--|
|                         | Person: Mouse, Minnie (8169     | 9424)                   |           |  |
|                         | DOB/Age: 04/21/2006 (14 Yrs)    |                         |           |  |
|                         | Address:                        |                         |           |  |
|                         | Select an action                |                         |           |  |
| Curre                   | Delete CFTM                     | Rd MOUNT JULIET, TN     |           |  |
|                         | Hold CFTM                       | nni Visions Inc) (Level |           |  |
|                         | Schedule CFTM                   | eds))                   |           |  |
| Description of the last | Add Collateral Contact          |                         |           |  |
| Person Links            | Add Consultation                |                         |           |  |
| TFACTS Hist             | Add Crisis Management           | / Summary               | Documents |  |
| Dance Area              | Add Emergency                   | and Watana              | Destate   |  |
| Person Asso             | Add External Assessment         | nent History            | Packets   |  |
|                         | Add FCIP Episode                |                         |           |  |
|                         | End FSS Episode                 | ~                       |           |  |
|                         | Add Haalth Sanvice Confirmation |                         |           |  |
| Quick Actions:          | Select an action                | •                       |           |  |

- 3. Consultation Date enter date may not be a future date
- 4. **Consultation Type** select type from drop-down list
- 5. Consultation Time select or enter time
- 6. Participants
  - a. Select role of **Child Concerning** for the Role drop-down list
  - b. Click **Add** to add any siblings who will also be receiving the RCP services
  - c. Click **Add** to add worker and supervisor this confirms the communication and approval between worker and supervisor the **Add Participants** screen displays

| Consultatio | n Time: * 02:30 AM O CT * |   |           |         |
|-------------|---------------------------|---|-----------|---------|
|             |                           |   |           |         |
| articipants |                           |   |           |         |
| Person ID   | Name 🔺                    | T | Role      | 7       |
|             |                           |   |           |         |
| 8169424     | Mouse, Minnie             |   | Child Con | cerning |

- 7. From the **Previously Involved Persons** list, click to highlight any sibling(s) if applicable, worker and supervisor from list
- 8. Click Choose OR
- 9. If sibling(s), worker or supervisor not found in list, click **Search -** the **Person Search Criteria** screen displays which allows for a person search
- 10. From the Person Search Results, check the box for the appropriate person and click Choose
- 11. The selected person now displays in the Previously Involved Person list; click to highlight
- 12. Click Choose the Consultation screen displays the selected participants in the Participants section

| Person ID | ▼ Full Name | т | DOB        | T | Age | T | Association(s)       | 7                  |
|-----------|-------------|---|------------|---|-----|---|----------------------|--------------------|
| 70663923  | Arri        |   |            |   |     |   |                      |                    |
| 11212036  | Boo         |   |            |   |     |   | Guardian Ad Litem    |                    |
| 0160516   | Boy         |   |            |   |     |   |                      |                    |
| 61222     | Brys        |   |            |   |     |   |                      |                    |
| 23078014  | Case        |   |            |   |     |   |                      |                    |
| 117196952 | Con         |   |            |   |     |   |                      |                    |
| 108206950 | Ellis       |   |            |   |     |   |                      |                    |
| 104733958 | Farr        |   |            |   |     |   | Child Support Worker |                    |
| 35079089  | Farr        |   |            |   |     |   |                      |                    |
| 31677678  | Hea         |   | 09/01/2000 |   | 20  |   | Foster Brother       |                    |
| H 4 1 2   | 3           | Э |            |   |     |   |                      | 1 - 10 of 30 items |

#### Step 4: Add Need

1. From the Strength and Needs section, click Add drop-down list.

**Note:** If an applicable need currently exists/displays from previous source activities, a new need record is not required, but only a new action step associated to the existing need. This helps to maintain the history of the existing need.

2. Select Need – the Add Need screen displays

| Add                          | Strengths and Needs                                                       | \$                                            |
|------------------------------|---------------------------------------------------------------------------|-----------------------------------------------|
| Add<br>Strength              | NEED /                                                                    | Credit Check (IL Credit Check)                |
| Need : is o                  | clear to increase his/her odds of achieving financial stability.          |                                               |
| Mouse, Minnie                | NEED /                                                                    | Education (IL Education)                      |
| Samantha will meet her educ  | cation and vocational to help with her transition into college/adulthood. |                                               |
| Mouse, Minnie                | STRENGTH /                                                                | Education (IL Education)                      |
| Samantha has been identified | d for a gifted IEP at her school.                                         |                                               |
| Mouse, Minnie                | NEED /                                                                    | Independent Living Skills (IL<br>Life Skills) |

- 3. Concerned Person select youth from drop-down list; multiple siblings may be selected, if applicable
- 4. Begin Date enter date; may not be a future date
- 5. Category select Permanency or another appropriate category from drop-down list
- 6. Social, Medical & Educational Needs Addressed select Yes
- 7. Initial Description enter appropriate narrative
- 8. Click Save or click Save & Add Another to add Need for additional siblings if applicable

| Add                      | Please fill out the info                             | prmation below to add a Need. |                      |                  |   |     |
|--------------------------|------------------------------------------------------|-------------------------------|----------------------|------------------|---|-----|
| Mouse,                   | Concerned Person:*                                   | Mouse, Minnie ×               | Initial Description: | Need description |   | ck) |
| Ensure<br>Mouse,         | Begin Date:*                                         | 03/01/2021                    |                      |                  |   |     |
| Saman                    | Category:                                            | Permanency                    | •                    |                  |   |     |
| M <b>ouse</b> ,<br>Saman | Social, Medical &<br>Educational Needs<br>Addressed? | Yes                           |                      |                  |   |     |
| Mouse,<br>Saman          | Status:                                              | Pending                       |                      |                  | - | n.  |
| 4ouse,                   | Save Save 8                                          | & Add Another Cancel          |                      |                  |   |     |

#### Note: The Strengths & Needs section now displays the new Need

| Add •                                           | Strengths and Needs                           |                                 |
|-------------------------------------------------|-----------------------------------------------|---------------------------------|
| Mouse, Minnie                                   | (changed) NEED                                | / Permanency                    |
| Need description                                |                                               |                                 |
| Mouse, Minnie                                   | NEED                                          | / Credit Check (IL Credit Check |
| Ensure Samantha's credit is clear to increase h | is/her odds of achieving financial stability. |                                 |

### Step 5: Add Action Step

- 1. Click the new or existing **Need** row to expand; click **Action Step** icon (blue stairsteps)
- 2. Click Add Action Step select Service from drop-down list the Add Service Action Step screen displays

| Add                                 | Strengths and Needs                                 |           |                                               | \$       |
|-------------------------------------|-----------------------------------------------------|-----------|-----------------------------------------------|----------|
| Mouse, Minnie                       |                                                     | (changed) | NEED / Permanency                             |          |
| Need description                    |                                                     |           |                                               |          |
| Add Action Step                     | Action Steps                                        |           |                                               |          |
| Mouse, Min Custody Recommendation   | ~                                                   |           | NEED / Credit Check (IL Credit                | Check)   |
| Ensure Sam                          | er odds of achieving financial stability.           |           |                                               |          |
| Mouse, Min<br>Placement             |                                                     |           | NEED / Education (IL Educatio                 | n)       |
| Samantha v Placement Recommendation | to help with her transition into college/adulthood. |           |                                               |          |
| Mouse, Min Recommendation           |                                                     |           | STRENGTH / Education (IL Educatio             | n)       |
| Samantha r Recruitment              | er school.                                          |           |                                               |          |
| Mouse, Min Restriction<br>Samantha  | V to adulthood.                                     |           | NEED / Independent Living Ski<br>Life Skills) | ills (IL |
|                                     |                                                     |           |                                               |          |

3. **Start Date** – enter date – may not be a future date

#### 4. Expected Completion Date – typically same date as Start Date

- 5. **Service Description** select one of the appropriate services from drop-down list for non-paid services **OR** skip to #6 below to enter paid service
  - a. Caregiver Respite
  - b. Caregiver Support Groups
  - c. Information and Referrals
  - d. Legal Services Cost
  - e. Material Assistance
  - f. Mentoring
  - g. Short-term Case Management
  - h. Teen Enrichment
  - i. Utilities Financial Aid
  - j. Whole Family Enrichment
  - k. Youth Enrichment
- 6. Service Description select Family First Kinship from drop-down list for paid services
- 7. Responsible County system generated when Service Begin Date and Service End Date are entered

Note: If the Responsible County does not display, the primary address for the youth is missing.

- 8. Is DCS Expected to Pay? field system generated only if Family First Kinship is selected in number 6 select Yes
- 9. **Resource –** optional
- 10. Service Begin Date & Service End Date enter date range of service
- 11. Instructions to Provider enter narrative; will display on service authorization for the provider
- 12. **Responsible Persons –** click **Add;** the **Add Responsible Persons** screen displays
- 13. Generic Person(s) select Service Provider DCS Worker from drop-down list
- 14. Click Choose the Add Service Action Step screen returns, and the Responsible Person displays

TFACTS Storyboard - Adding and Ending Relative Caregiver Program (RCP) Episodes (Paid or Non-Paid)

| Start Date:*                                                                         | 03/01/2021                     |         |   | Expected Completion<br>Date: | 03/01/2021 |   |          |
|--------------------------------------------------------------------------------------|--------------------------------|---------|---|------------------------------|------------|---|----------|
| ce Description:*                                                                     | Family First Kinshi            | ip      | Ŧ | Responsible County:          | Rutherford |   |          |
| DCS Expected to<br>Pav?*                                                             | Yes                            |         | • |                              |            |   |          |
| Resource:                                                                            | (Fiscal Defined Re             | source) |   |                              |            |   |          |
| ice Begin Date:*                                                                     | 03/01/2021                     |         |   | Service End Date:*           | 03/15/2021 | Ē |          |
| structions to Pro                                                                    | vider:*<br>r                   |         |   |                              |            |   |          |
| structions to Pro<br>ructions to provide<br>Responsible Pers                         | vider:*<br>r<br>ons            |         |   |                              |            |   |          |
| structions to Pro<br>ructions to provide<br>Responsible Pers<br>Person ID            | vider:* r ons Vame             |         |   |                              |            |   | <u>т</u> |
| structions to Pro<br>ructions to provide<br>Responsible Pers<br>Person ID<br>8169516 | vider:* r ons Name Boyle, Dana |         |   |                              |            |   | Ţ        |

- 15. Initial Action Step Description enter description of service
- 16. In Progress select Yes
- 17. Click Save the Consultation screen is returned

| Initial Action Step Description: |  |
|----------------------------------|--|
| description                      |  |
|                                  |  |
|                                  |  |
| In Progress? No                  |  |
| Save & Add Another Cancel        |  |

**Note:** The **Action Step** may be copied to another youth's Need by clicking the **Copy Action Step** icon, select from **Available Needs** list and click **Copy to Selected Need.** This eliminates entering the same action step for multiple youth.

| Add                | Strengths and Needs              | ٥ |
|--------------------|----------------------------------|---|
| Clark, Jack Martin | (changed) NEED / Support System  |   |
| test               |                                  |   |
| Add Action Step    | <ul> <li>Action Steps</li> </ul> |   |
|                    | (channed) SFRVICE                |   |
| notes              |                                  |   |
|                    |                                  |   |
|                    | History                          |   |

- 19. Scroll to the bottom of the **Consultation;** enter **Narrative** if applicable not required
- 20. Change Status from In Progress to Complete
- 21. Click **Apply** or **Save**

| Narrative:             |  |
|------------------------|--|
| narrative not required |  |
|                        |  |
| Status: Completed      |  |
| Print                  |  |
| Apply Save Cancel      |  |

**Note:** Once the Consultation is in a **Completed** status, the service request will display in Fiscal's queue (assumption is user chose Family First Kinship) which would be a paid service.

#### Step 6: End Relative Caregiver Episode

- 1. From Person Home Page for youth, click Quick Actions drop-down list
- Select End Relative Caregiver Episode from drop-down list the End Relative Caregiver Episode screen displays

| erson Home Page    |                                                                                                    |                                                          |           |
|--------------------|----------------------------------------------------------------------------------------------------|----------------------------------------------------------|-----------|
|                    | Person: Mouse, Minnie (81694:<br>DOB/Age: 04/21/2006 (14 Yrs)<br>Address:                           | 24)                                                      |           |
| Curre              | Select an action<br>Aud Emergency<br>Add External Assessment<br>Add FCIP Episode<br>End FSS Episode | Rd MOUNT JULIET, TN<br>nni Visions Inc) (Level<br>aeds)) |           |
| Person Links       | Add Health Service Confirmation<br>Add IPA                                                          |                                                          |           |
| TFACTS Hist        | Add Judicial Diversion Episode                                                                      | <u>y Summary</u>                                         | Documents |
| <u>Person Asso</u> | Change Permanency Plan<br>Add Probation Episode                                                     | nent History                                             | Packets   |
|                    | End Relative Caregiver Episode<br>Add Resource Linkage Episode                                      |                                                          |           |
| Quick Actions:     | Select an action                                                                                    |                                                          |           |

- 3. End Date enter end date of episode may not be a future date
- 4. Click Save the Person Home Page is returned

**Note:** Once the **Relative Caregiver Episode** is end-dated, it will no longer display on the **Workload** screen for the assigned worker. If the youth will not be receiving any further services, it is important that the ongoing/family case be closed also. In addition, if the ongoing/family case is closed *before* the **Relative Caregiver Episode** is end-dated, it will *not* end the **Relative Caregiver Episode**. The episode must *also* be end-dated otherwise, the case will be closed with an active episode in the **Non-Custody** link.

TFACTS Storyboard - Adding and Ending Relative Caregiver Program (RCP) Episodes (Paid or Non-Paid)

| Non-Custody    | pisode Header            |                        |
|----------------|--------------------------|------------------------|
|                | Type: Relative Caregiver | Begin Date: 03/01/2021 |
| End Relative O | aregiver Episode         |                        |
|                | End Date: * 03/18/2021   |                        |
| Save Cancel    |                          |                        |

**Note:** To view the episode once end-dated, click <u>**+more**</u> to locate in **Electronic Case File** as shown below.

- 5. Click select to view episode Begin Date and End Date
- 6. Click Close to exit and return to Person Home Page

| Electronic Case File Search Criteria<br>From Date:  To Date:  To Date: To Date: To D | de × |        |      |                  |
|----------------------------------------------------------------------------------------------------|------|--------|------|------------------|
| Search Clear Form                                                                                                    |      |        |      |                  |
| Electronic Case File Search Results                                                                                                    |      |        | Viev | v Full Narrative |
|                                                                                                    | Ŧ    | Status | Ŧ    | End Date 🔻       |
| select 03/01/2021 Relative Caregiver Episode                                                                                                    |      | Closed |      | 03/18/2021       |
| (H) (I) (H) IO (H) items per page                                                                                                    |      |        | 1 -  | 1 of 1 items     |
| Close Print                                                                                                    |      |        |      |                  |

You have completed this storyboard.